## **Online Ordering**

**Customer order management** 

This guide will go through the steps of managing, accepting, rejecting, and refunding the online orders placed by your customers.

## Order notifications – accepting orders and rejecting orders

Order notifications appear as a **red** or **orange bell** at the top of the home screen, next to the **Sync now** button of the point of sale system. The notification colour changes from orange to red if there is an overdue item.

| ■ III III IIII IIIIIIIIIIIIIIIIIIIIIII     |            | C SYNC NOW |            | ▼ 0 2:03<br>T |  |
|--------------------------------------------|------------|------------|------------|---------------|--|
| WELCOME<br>TEST USER                       | ORDERS     | HISTORY    | QUICK SALE |               |  |
| REGISTER 8<br>2009 MIEDT<br>2029 S.2 (179) | MANAGEMENT | REPORTING  | ADMIN      |               |  |
|                                            |            |            |            |               |  |

Once you select the **red** or **orange bell** notification, you will then select **Received Orders**.

If you would like to review orders before accepting them, go to Advanced Settings > Order Acceptance > Review Before Accepting. This will take you to the Open Orders section.

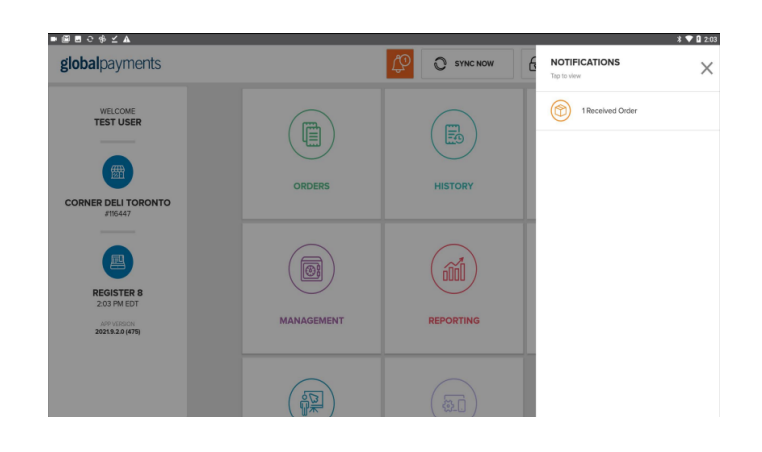

Once you select a received order, you will have the option to **Accept** or **Reject** it.

**NOTE:** If **Order Acceptance** is set as **Automatically Accept**, the order will be under **Accepted Orders**.

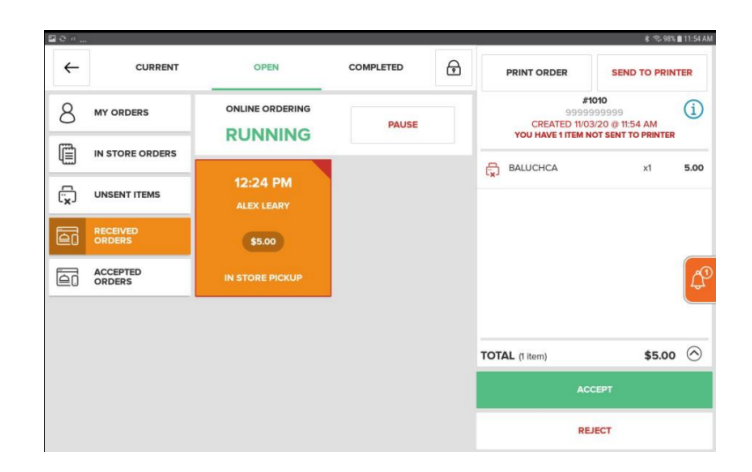

If an order is **Accepted**, the customer will receive an email notification that the order is being prepared.

## **Online ordering**

If the order is **Rejected**, the customer will receive an email notification that the order has been cancelled and refunded.

To view an accepted order, select **Accepted Orders** under the **Open Orders** module.

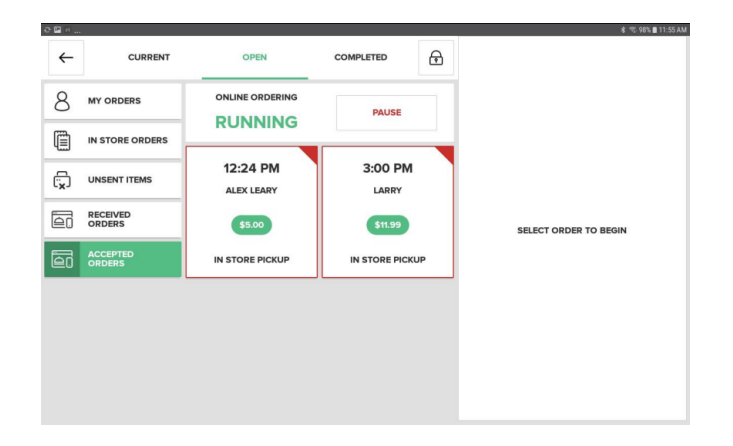

To complete an **Accepted Order**, select the order and select **Complete**. The customer will receive an email notification that their order is now complete.

You can also cancel an order that has already been accepted by selecting **Cancel**. The customer will receive an email notification that their order has been cancelled and refunded.

| <b>2</b> 0 | 2                  |                        |               |    |                      | \$ 75.98%                          | 11:55 AM   |  |
|------------|--------------------|------------------------|---------------|----|----------------------|------------------------------------|------------|--|
| ←          | CURRENT            | OPEN                   | COMPLETED     | æ  | PRINT ORDER          | SEND TO PRINT                      | TER        |  |
| 8          | MY ORDERS          |                        | PAUSE         |    | 9999<br>CREATED 11/0 | 1010<br>999999<br>03/20 @ 11:54 AM | <b>(i)</b> |  |
| Ē          | IN STORE ORDERS    | RONNING                |               | _  | TOU HAVE THEM        | TOO HAVE THEM NOT SENT TO PRINTER  |            |  |
| r,         | UNSENT ITEMS       | 12:24 PM<br>ALEX LEARY | 3:00 PM       |    | BALUCHCA             | x1                                 | 5.00       |  |
| ē          | RECEIVED<br>ORDERS | \$5.00                 | \$11.99       |    |                      |                                    |            |  |
|            | ACCEPTED<br>ORDERS |                        | IN STORE PICK | JP |                      |                                    |            |  |
|            |                    |                        |               |    |                      |                                    |            |  |
|            |                    |                        |               |    | TOTAL (1 item)       | \$5.00                             | $\odot$    |  |
|            |                    |                        |               |    | cor                  |                                    |            |  |
|            |                    |                        |               |    | CA                   | INCEL                              |            |  |

## **Online order refunds**

Once an online order is **Completed**, you will have the option to **Refund** it under the **Completed** orders screen.

| • 🖾 🖬        | େ∻⊻▲          |                     |            |                                         |                 |                    |          |                                                                      | * •             | 1:55         |
|--------------|---------------|---------------------|------------|-----------------------------------------|-----------------|--------------------|----------|----------------------------------------------------------------------|-----------------|--------------|
| $\leftarrow$ | CURRE         | INT                 | OPEN       |                                         | COMPLETED       |                    | ₽        | ITEMS                                                                | PAYMENTS        |              |
| Q            | SEARCH        | DATE / TIME         | CARDHOLDER | TRANSACTION #                           | ORDER TYPE      | TOTAL              |          | RECEIPT                                                              |                 |              |
| T            | ALL ORDERS    | 10/04/21<br>1:54 PM |            | 225182127762962973<br>FRANK WLSON       | CURBSIDE PICKUP | COMPLET<br>\$27.21 | ied<br>D | COMPLETED #225182127<br>10/04/2021 @ 1:54                            | 762962973<br>PM |              |
|              | MY ORDERS     | 10/04/21<br>1:54 PM |            | 225182127370587809<br>AUTOMATION TESTER | IN STORE PICKUP | CANCELL<br>53.96   | ED       | BLACKENED CHICKEN<br>SANDWICH                                        | x1              | 7.50         |
|              | ONLINE ORDERS | 10/04/21<br>1:53 PM |            | 225182127/70877201<br>AUTOMATION TESTER | IN STORE PICKUP | GANCELL<br>\$3.96  | ED       | COVER MEI (DOUBLE CHEESE)<br>NO LETTUCE<br>DILL ME OUTI (NO PICKLES) |                 | 1.00         |
|              | MY REGISTER   |                     |            |                                         |                 |                    |          | HAM PANINI                                                           | x1              | 6.50         |
| ¢            | COMPLETED     |                     |            |                                         |                 |                    |          | STACK IT HIGH! (EXTRA MEAT)<br>COLESLAW                              |                 | 1.50<br>1.99 |
|              | REFUNDED      |                     |            |                                         |                 |                    |          |                                                                      |                 |              |
| ()<br>x      | CANCELLED     |                     |            |                                         |                 |                    |          |                                                                      |                 |              |
|              |               |                     |            |                                         |                 |                    |          | TOTAL (2 items)                                                      | \$27.27         | $\odot$      |
|              |               |                     |            |                                         |                 |                    |          | REFUND                                                               |                 |              |

Under the **Completed** orders screen, select the order you want to refund and select **Refund**. Then you can select to refund the entire order, select items, or enter an amount to refund.

| 8 8 7 * *<br><del> (</del> |     | REFUND       |              | * 🕈 🛢 12:25 |  |  |  |  |
|----------------------------|-----|--------------|--------------|-------------|--|--|--|--|
| Select Refund Method       |     |              |              |             |  |  |  |  |
|                            |     | SELECT ITEMS | ENTER AMOUNT |             |  |  |  |  |
| Start Open Refund          |     |              |              |             |  |  |  |  |
| c                          | ⊅ ⊲ | 0 🗆          |              | I           |  |  |  |  |

Then, select **Refund with cash** or **Refund**. Select receipt type (email or print), then select **Complete Order**.